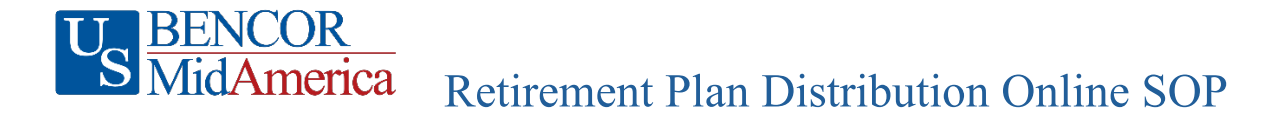

https://mymidamerica.com/employers/retirement-plan-solutions/apple-plan/

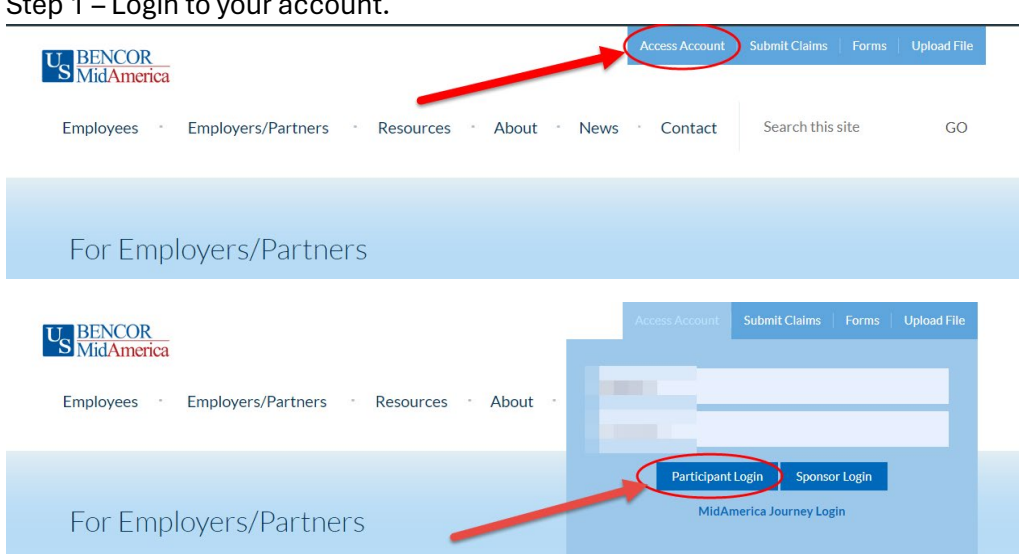

## Step 1 – Login to your account.

## Step 2 - On Dashboard page click on Transctions.

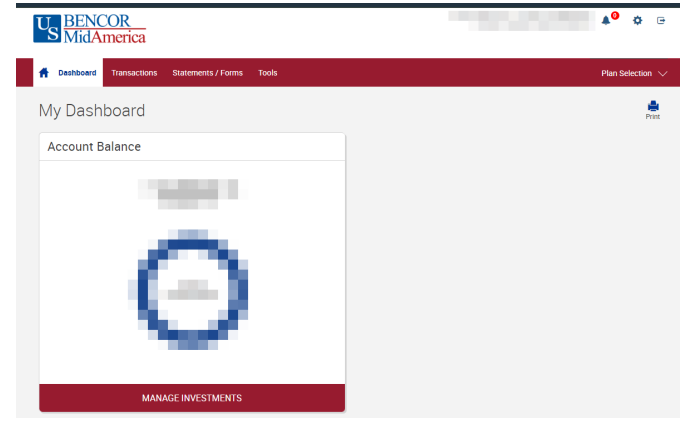

Step 3 – On Dashboard page click on Request Distribution.

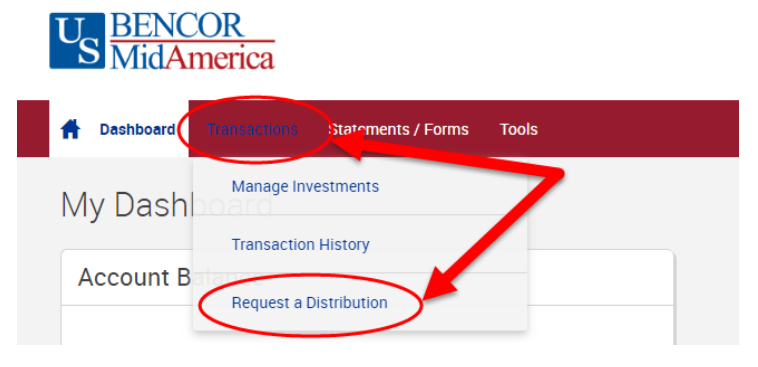

Step 4 – On the Requesting a Paperless Distribution - Click on Here

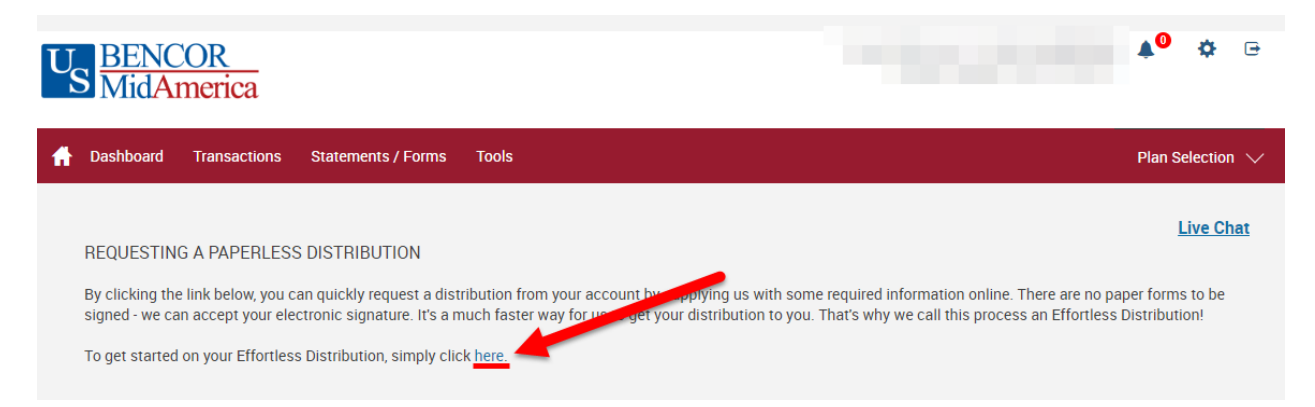

Step 5 – This will take you to the pages to fill out to request your distribution. Fill out the pages accordingly to submit your request.

|                                                                                                    | 📥 🤰 🛛 🔊       |
|----------------------------------------------------------------------------------------------------|---------------|
| Distribution Request                                                                                                    |               |
| Follow the steps below to request a distribution. Please carefully read all of the instructions and make sure that you enter the correct values, as this information will be used to process your online distribution.                                                 |               |
|                                                                                                    |               |
| Is the date of birth displayed above correct?                                                                                                    |               |
| Ves<br>No                                                                                                    |               |
| Current Address:                                                                                                    |               |
|                                                                                                    |               |
| If the address displayed is incorrect (or missing), you may update it in the text boxes provided below. Please Note: If the address listed above is incorrect and you do not update it, the distribution check and 1009 tax form could be mailed to the wrong address. |               |
| Is the address listed above correct?                                                                                                    |               |
| ○ Yes<br>○ No                                                                                                    |               |
| 0                                                                                                    |               |
| Contact Information:                                                                                                    |               |
| Please enter your contact phone number and email address in the section below.                                                                                                    |               |
| Home Phone Number:                                                                                                    | (No Dashes)   |
| Business Phone Number:                                                                                                    | * (No Dashes) |
| Email Address:                                                                                                    | <b>-</b>      |
| (Please Note: We will not provide your phone number or email address to outside entities.)                                                                                                    |               |
| Distribution Type:                                                                                                    |               |
| O I am no longer employed by the plan sponsor and would like to take a distribution of my entire account balance.                                                                                                    |               |
| I am no longer employed by the plan sponsor. I'd like to take a distribution for part of my account balance and leave the remainder in my account. I am still employed and would like to take an in Service distribution.                                              |               |
| Click the "Next" button below to continue with the distribution request.                                                                                                    |               |
| NEXT                                                                                                    |               |
|                                                                                                    |               |